Registe o seu produto e obtenha suporte em www.philips.com/welcome

# Manual do utilizador

| 32PHS4012 |
|-----------|
| 42PFS4012 |
| 43PFS4012 |
| 50PFS4012 |

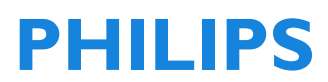

# Índice

| Segurança e cuidado com o ecrã                                                                                                    | <b>4</b>                                                      |
|----------------------------------------------------------------------------------------------------|---------------------------------------------------------------|
| Risco de choque elétrico ou incêndi                                                                                                    | т<br>!0                                                       |
| Risco de curto-circuito ou incêndio!<br>Risco de ferimentos a crianças!<br>Risco de ingestão das pilhas!<br>Risco de sobreaquecimento!<br>Risco de ferimentos, incêndio ou<br>danos ao cabo de alimentação!<br>Risco de danos auditivos!<br>Baixas temperaturas | 4<br>4<br>4<br>5<br>5<br>5<br>5<br>5<br>5<br>5<br>5<br>5<br>5 |
|                                                                                                    | 5                                                             |
| Leitura de segurança                                                                                                    | <b>6</b>                                                      |
| Instruções de instalação do suporte da<br>TV e montagem na parede<br>Instalação do suporte da TV<br>Instruções de montagem na parede<br>Dicas sobre a colocação<br>Cabo elétrico<br>Cabo da antena<br>Prato satélite                                            | 666677                                                        |
| Ligar os seus dispositivos                                                                                                    | 7                                                             |
| Sobre a ligação<br>Guia de conectividade<br>Porta da antena<br>Portas HDMI<br>Y Pb Pr - Audio L R<br>CVBS-Audio L R<br>Otico de saída áudio (SPDIE-OUT)                                                                                                    | 777889                                                        |
| CAM de interface comum                                                                                                    | 9<br>9<br>9                                                   |
| CAM<br>Set-top box-STB                                                                                                    | 9<br>9                                                        |
| Recetor por satélite<br>Sistema de cinema em casa<br>Ligue com HDMI ARC<br>Ligar com HDMI                                                                                                    | 10<br>10<br>10<br>10                                          |
| Leitor de disco Blu-Ray                                                                                                    | 10                                                            |
| Consola de jogos                                                                                                    | 10<br>10                                                      |
| USB flash drive                                                                                                    | 11                                                            |
| Auscultadores                                                                                                    | 11                                                            |

| <b>Ligar</b><br>Ligar/ Desligar, Standby<br>Ligar<br>Standby<br>Desligar<br>Teclas na TV                                                                                                    | <b>11</b><br>11<br>11<br>11<br>11<br>11                                                 |
|----------------------------------------------------------------------------------------------------|-----------------------------------------------------------------------------------------|
| Controlo remoto<br>1. Visão geral das teclas<br>No topo<br>No meio<br>No fundo<br>2. Visão geral das teclas<br>No topo<br>No meio<br>No fundo<br>Sensor IR<br>Pilhas<br>Limpeza                                                                                                    | <b>13</b><br>13<br>13<br>14<br>14<br>14<br>15<br>15<br>15<br>15                         |
| <b>Canais de TV</b><br>Lista de canais<br>Sobre lista de canais<br>Abrir uma lista de canal<br>Filtrar uma lista de canal<br>Ver canais de TV<br>Sintonizar um canal<br>Sobre mover canais<br>Bloquear um canal<br>Canais favoritos<br>Abrir o menu canal                                                                                                    | <b>16</b><br>16<br>16<br>16<br>16<br>16<br>16<br>16<br>17                               |
| Canal<br>Instalação de canal-Antena, Cabo<br>Atualizar canais<br>Instalação de canal-Satélite<br>Ver canais por satélite<br>Instalação de canal por satélite<br>Editar canal<br>Lista de agenda<br>Informação do sinal<br>Informação do sinal<br>Informação CI<br>Atualizar software(OAD)<br>Config. prato<br>Instalação manual<br>Adicionar um satélite<br>Configurar Transponder<br>Config. Ku_HOTBIRD | <b>18</b><br>18<br>18<br>18<br>18<br>18<br>18<br>19<br>19<br>19<br>19<br>19<br>19<br>19 |

| Guia de programa TV<br>Do que precisa<br>Utilizar o guia de Programa de TV<br>Abra o TV guia<br>Gravador<br>Lembrar<br>Ant. Dia<br>Dia seguinte                                           | <b>20</b><br>20<br>20<br>20<br>20<br>20<br>20<br>20                                                                                            |
|----------------------------------------------------------------------------------------------------|----------------------------------------------------------------------------------------------------|
| Gravar e Timeshift<br>A gravar<br>Do que precisa<br>Gravar um programa<br>Abrir ou eliminar uma lista de<br>gravação<br>TimeShift<br>Do que precisa<br>Utilizar TimeShift para um program | 20<br>20<br>21<br>21<br>21<br>21<br>21<br>21<br>21<br>21<br>21<br>21                                                                           |
| Repetir a reprodução<br><b>Entradas</b><br>Alterar um sinal de dispositivo<br>A partir de Standby<br>EasyLink                                                                             | 21<br><b>21</b><br>21<br>21<br>22                                                                                                    |
| Hora<br>Definições da hora<br>Temporizador de hibernação<br>Fuso horário<br>Standby Automático<br>Tempo OSD<br>Hora de verão                                                              | <b>22</b><br>22<br>22<br>22<br>22<br>22<br>22<br>22                                                                                            |
| BLOQUEAR<br>Bloqueio do sistema<br>Definir senha<br>Bloquear programa<br>Instrução parental<br>Bloqueio de teclado                                                                        | <b>22</b><br>22<br>22<br>22<br>22<br>22<br>22                                                                                                  |
| CONFIGURAR<br>Configurações gerais<br>Idioma<br>Idioma TTX<br>Idioma áudio<br>Idioma das legendas<br>Dificuldade auditiva<br>Sistema de ficheiro PVR<br>Proporção                         | <ul> <li>23</li> <li>23</li> <li>23</li> <li>23</li> <li>23</li> <li>23</li> <li>23</li> <li>23</li> <li>23</li> <li>23</li> <li>23</li> </ul> |

| Ecrã azul<br>Primeira instalação<br>Redefinir<br>Atualizar software (USB)<br>HDMI CEC-Easylink<br>Ajuda                                                                                                    | 23<br>23<br>23<br>23<br>23<br>23<br>23              |
|----------------------------------------------------------------------------------------------------|-----------------------------------------------------|
| <b>IMAGEM</b>                                                                                                    | <b>23</b>                                           |
| Definição da imagem                                                                                                    | 23                                                  |
| <b>SOM</b>                                                                                                    | <b>24</b>                                           |
| Definição de som                                                                                                    | 24                                                  |
| <b>MULTIMÉDIA</b>                                                                                                    | <b>24</b>                                           |
| A partir de uma ligação USB                                                                                                    | 24                                                  |
| Fotografia                                                                                                    | 24                                                  |
| Música                                                                                                    | 24                                                  |
| Filme                                                                                                    | 25                                                  |
| TEXTO                                                                                                    | 25                                                  |
| Informação de especificações<br>Resoluções do ecrã<br>Multimédia<br>Potência de som<br>Resoluções do ecrã<br>Sintonizador/Receção/Transmissão<br>Controlo remoto<br>Fonte de alimentação<br>Dimensões e pesos                 | <b>26</b><br>26<br>26<br>26<br>26<br>26<br>26<br>26 |
| <b>Software</b><br>Atualização do software<br>Software de código aberto<br>Declaração de licença de código aberte                                                                                                    | <b>27</b><br>27<br>28<br>0<br>28                    |
| <b>Resolução de problemas e suporte</b><br>Problemas gerais<br>Problemas com canais<br>Problemas com a imagem<br>Problemas de som<br>Problemas de ligação HDMI<br>Problemas de ligação ao computador<br>Contacte-nos<br>Aviso | 28<br>29<br>29<br>29<br>29<br>30<br>30<br>30        |
| <b>Termo de uso, copyrights e licenças</b>                                                                                                    | <b>30</b>                                           |
| Termo de uso                                                                                                    | 30                                                  |
| Copyrights e licenças                                                                                                    | 30                                                  |

# Segurança e cuidado com o ecrã

### Segurança Risco de choque elétrico ou incêndio!

• Nunca exponha a televisão à chuva ou água.

• Nunca coloque recipientes com líquidos, como jarras, perto da televisão. Se forem derramados líquidos na sua televisão, desligue-a imediatamente da tomada elétrica. Contacte o Cuidado ao consumidor da Philips para que a sua televisão seja verificada antes de voltar a utilizar.

• Nunca coloque a televisão, o controlo remoto ou as pilhas perto de chamas vivas ou fonte de calor, incluindo a luz solar direta.

• Para evitar o perigo de incêndio, mantenha sempre velas ou outras chamas afastadas da televisão, do controlo remoto e das pilhas.

• Nunca insira objetos nas entradas de ventilação ou em outras aberturas na televisão.

 Quando a televisão está girada, certifiquese de que não é exercida tensão no cabo elétrico. A tensão no cabo elétrico pode soltar as ligações e provocar um arco.

• Para desligar a televisão da corrente elétrica, deve desligar a ficha da televisão. Quando desliga da corrente, puxe sempre pela ficha e nunca pelo cabo. Certifique-se de que tem sempre pleno acesso à ficha, ao cabo elétrico e à tomada elétrica.

### Risco de curto-circuito ou incêndio!

• Nunca exponha o controlo remoto ou as pilhas à chuva, água ou calor excessivo.

• Evite exercer força nas fichas elétricas. Fichas elétricas soltas podem provocar arco ou incêndio.

# Risco de ferimentos ou danos à televisão!

• São necessárias duas pessoas para elevar e transportar a televisão, que pesa mais de 25 kg (55 lbs).

• Quando monta a televisão no suporte, utilize apenas o suporte fornecido. Aperte bem o suporte à televisão. Coloque a televisão numa superfície plana e nivelada que possa suportar o peso combinado da televisão e do suporte.

• Quando monta a televisão na parede, utilize apenas um suporte de montagem na parede que suporte o peso da televisão. Fixe o suporte de montagem na parede numa parede que suporte o peso combinado da televisão e do suporte de montagem. A TP Vision Europe B.V. não se responsabiliza por a montagem na parede indevida, que possa resultar em acidente, ferimentos ou danos.

• Se tiver de guardar a televisão, desmonte a base da televisão. Nunca coloque a televisão de costas com o suporte instalado.

• Antes de ligar a televisão à corrente elétrica, certifique-se de que a tensão elétrica coincide com o valor impresso na parte traseira da televisão. Nunca ligue a televisão a uma tomada elétrica com uma tensão diferente.

• Partes deste produto podem ser feitas de vidro. Manuseie com cuidado para evitar ferimentos e danos.

### Risco de ferimentos a crianças!

• Siga estas precauções para evitar que a televisão caia e provoque ferimentos a crianças:

• Nunca coloque a televisão numa superfície coberta por um tecido ou outro material que possa ser puxado.

• Certifique-se de que nenhuma parte da televisão fica suspensa na extremidade da superfície.

• Nunca coloque a televisão num móvel alto (como uma estante) sem ancorar o móvel e a televisão à parede ou a um suporte adequado.

• Eduque as crianças sobre os perigos de treparem para cima do mobiliário para

chegarem à televisão ou aos seus controlos.

### Risco de ingestão das pilhas!

• O produto/controlo remoto pode conter uma pilha tipo botão, que pode ser ingerida. Mantenha a pilha sempre fora do alcance das crianças!

### Risco de sobreaquecimento!

• Nunca instale a televisão num espaço fechado. Deixe sempre um espaço de pelo menos 10 cm (4 polegadas) em redor da televisão para ventilação. Certifique-se de que os cortinados ou outros objetos nunca tocam nas ranhuras de ventilação da televisão.

# Risco de ferimentos, incêndio ou danos ao cabo de alimentação!

• Nunca coloque a televisão ou quaisquer objetos em cima do cabo elétrico.

• Desligue a televisão da tomada elétrica e da antena em caso de

tempestades.Durante tempestades, nunca toque em nenhuma parte da televisão, do cabo elétrico ou do cabo da antena.

### Risco de danos auditivos!

• Evite utilizar auscultadores ou auriculares com elevados volumes ou durante períodos de tempo prolongados.

#### Baixas temperaturas

• Se a televisão for transportada a temperaturas inferiores a 5 °C (41 °F), desembale a televisão e aguarde até que a temperatura da televisão atinga a temperatura ambiente antes de ligar à corrente elétrica.

# Cuidado do ecrã

• Evite imagens estáticas o máximo possível. As imagens estáticas são imagens que permanecem no ecrã durante longos períodos de tempo. Exemplo: menus no ecrã, barras pretas e exibição da hora. Se tiver de utilizar imagens estáticas, reduza o contraste e a luminosidade do ecrã para evitar danificar o ecrã.

Desligue a televisão antes de limpar.

 Limpe a televisão e a estrutura com um pano suave e humedecido. Nunca utilize substâncias como álcool, químicos ou produtos de limpeza domésticos na televisão.

• Risco de danificar o ecrã da televisão! Nunca toque, empurre, esfregue ou bata no ecrã com qualquer tipo de objeto.

• Para evitar deformações e desvanecer da cor, limpe as gotas de água assim que possível.

• Nota: As imagens estáticas podem resultar em danos permanentes ao ecrã da TV.

• Não exiba imagens estáticas no ecrã LCD durante mais de duas horas, pois pode resultar em imagens fantasma. Para evitar isto, reduza a luminosidade e o contraste.

• Ver programas nos formatos 4:3 durante longos períodos de tempo pode deixar traços diferentes nas extremidades direita e esquerda do ecrã, assim como ao longo das bordas da imagem. Evite utilizar este modo durante longos períodos de tempo.

• Exibir imagens estáticas de jogos de vídeo ou computadores durante um longo período de tempo pode resultar em imagens posteriores parciais e o surgimento de imagens fantasma provocadas pelo queimar do ecrã. Reduza a luminosidade do ecrã e o contraste devidamente quando utiliza a TV desta forma.

• As imagens fantasma, imagens posteriores parciais e outros traços que possam surgir no ecrã da TV como resultado do acima indicado não estão cobertas pela garantia.

# CONFIGURAÇÃO INICIAL

# Leitura de segurança

Leia as instruções de segurança antes de utilizar a TV. Em Help (Ajuda), aceda a **Safety and Screen care (Segurança e cuidado com o ecrã)**.

# Instruções de instalação do suporte da TV e montagem na parede

### Instalação do suporte da TV

Pode encontrar as instruções sobre como instalar o suporte da TV no Guia de início rápido que vem junto com a caixa de cartão, quando desembala a TV. No caso de não saber onde está o seu Guia de início rápido, pode transferido a partir de www.philips.com. Utilize o número do tipo do produto na TV para procurar o Guia de início rápido a transferir.

### Instruções de montagem na parede

A sua TV está preparada para um suporte de montagem na parede em conformidade VESA (vendido em separado).

Utilize o seguinte código VESA quando adquirir o suporte de montagem na parede.

Para fixar devidamente o suporte, utilize os parafusos com o comprimento indicado no esboço.

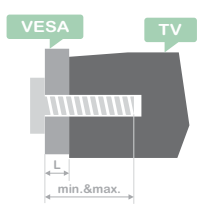

Dicas: Esta imagem serve apenas para referência.

Tenha em atenção, o "L" significa a espessura de VESA.

### 32PHS4001 / 32PHT4001:

VESA MIS-F 200×100mm, M4×25mm. 42PFS4012 / 43PFS4001 / 43PFT4001 / 49PFS4001 / 49PFT4001:

VESA MIS-F 200x300mm. Lado superior M6x43mm. Lado inferior M6x28mm.

### 32PHS4012:

VESA MIS-F 100x100mm, M4x23mm. 43PFS4012:

VESA MIS-F 400x200mm. Lado superior M6x45mm. Lado inferior M6x23mm. 50PFS4012/12:

VESA MIS-F 200x200mm. Lado superior M6x45mm. Lado inferior M6x23mm.

### Cuidado:

A montagem da TV na parede requer aptidões especiais e só deve ser realizada por pessoal qualificado. A montagem da TV na parede deve cumprir as noras de segurança, de acordo com o peso da TV. Leia também as precauções de segurança antes de posicionar a TV.

A TP Vision Europe B.V. não se responsabiliza por ações impróprias da montagem da televisão, que possam resultar em acidente, ferimentos ou danos.

# Dicas sobre a colocação

• Posicione a TV afastada da luz solar direta.

• Posicione a TV a 15 cm da parede.

• A distância ideal para ver TV é 3 vezes o tamanho da diagonal do ecrã. Quando sentado, os seus olhos estarão nivelados com o centro do ecrã.

# Cabo elétrico

• Insira a ficha elétrica na tomada por completo.

• Certifique-se de que a ficha na tomada elétrica fica sempre acessível.

• Dicas: Se não utilizar a TV durante um longo período de tempo, desligue da corrente elétrica.

### Cabo da antena

• Insira a ficha da antena firmemente na tomada ANTENA na parte traseira da TV.

 Pode ligar o seu próprio sinal da antena a partir de um sistema de distribuição de antena. Utilize um conector de antena RF IEC coaxial de 75 Ohm. Utilize esta ligação da antena para sinais de entrada DVB-T e DVB-C.

# Prato satélite

Para modelos PHS e PFS. Fixe o conector de tipo F de satélite à ligação de satélite SAT na traseira da TV.

# Ligar os seus dispositivos

Ligue sempre um dispositivo à TV com a máxima qualidade de ligação possível. Utilize também cabos de boa qualidade para garantir uma boa transferência de imagem e som. Se precisar de ajuda para ligar vários dispositivos à TV, pode visitar o guia de conectividade de TV Philips. O guia oferece informação sobre como ligar e que cabos usar.Visite www.connectivityguide.philips.com.

### Porta da antena

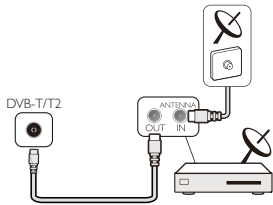

Se tiver uma Set-top-box (um recetor digital) ou gravador, ligue os cabos da antena para transmitir o sinal da antena através da Set-top-box ou gravador antes de entrar na TV. Desta forma, a antena e a Set-top-box podem enviar possíveis canais adicionais para o gravador para gravar.

### Portas HDMI

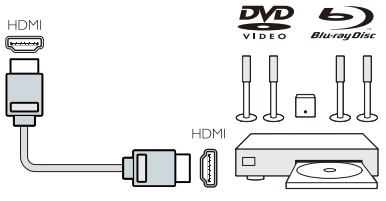

### Qualidade HDMI

Uma ligação HDMI tem a melhor qualidade de imagem e de som. Utilize um cabo HDMI para o sinal de TV.

Para melhor transferência da qualidade do sinal, utilize um cabo HDMI de alta velocidade e não utilize um cabo HDMI com tamanho superior a 5 m.

### HDMI MHL

A ligação HDMI 3 na TV tem HDMI MHL (Mobile High-Definition Link).

Nota: 32PHS4012: A ligação HDMI 2 na TV tem HDMI MHL (Mobile High-Definition Link).

### HDMI CEC-Easylink

**EasyLink:** Com Easylink, pode operar um dispositivo ligado com o controlo remoto da TV, EasyLink utiliza HDMI CEC(Consumer Electronics Control/controle de eletrônicos de consumo) para comunicar com os dispositivos ligados. Os dispositivos devem suportar HDMI CEC e devem ser ligados com uma ligação HDMI. **Configurar EasyLink:** A TV vem com Easylink ligado. Certifique-se de que todas as definições HDMI CEC estão devidamente configuradas nos dispositivos EasyLink ligados. O EasyLink pode não funcionar com dispositivos de outras marcas.

HDMI CEC em outras marcas: HDMI CEC em outras marcas: A funcionalidade HDMI CEC tem diferentes nomes em diferentes marcas. Alguns exemplos são: Anynet, Aquos Link, Bravia Theatre Sync, Kuro Link, Simplink e Viera Link. Nem todas as marcas são totalmente compatíveis com EasyLink.

Exemplos de marcas registadas HDMI CEC são dos respetivos proprietários.

Operar dispositivos: Operar dispositivos. Pode operar um dispositivo ligado a HDMI e definido com HDMI CEC das ligações da TV. Prima MENU para aceder ao menu principal e selecione DEFINIÇÃO, prima OK para aceder ao menu de configuração, no ecrã prima ▲/▼ para selecionar HDMI CEC. Prima OK para aceder ao submenu, selecione controlo CEC para ligar e pode ajustar estas opções.

Ligar ou Desligar Easy-Link: Aceda ao menu de configuração, no ecrã prima ▲/▼ para selecionar HDMI CEC. Prima OK para aceder ao submenu, selecione controlo CEC para ligar ou desligar.

**Controlo remoto Easy-Link:** Se pretender que os dispositivos comuniquem mas não quer operá-los com o controlo remoto da TV, pode desligar em separado o controlo remoto Easy-Link.

Pode controlar vários dispositivos com conformidade HDMI-CEC com o controlo remoto da sua TV.

No menu configurações, selecione Controlo remoto EasyLink e selecione desligado.

### DVI para HDMI

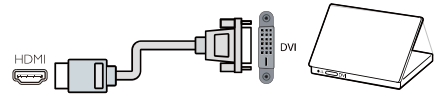

Se continuar a ter um dispositivo com apenas uma ligação DVI, pode ligar o dispositivo a qualquer ligação HDMI com um adaptador DVI para HDMI.

Utilize um adaptador DVI para HDMI se o seu dispositivo só tiver uma ligação DVI. Utilize uma das ligações HDMI e adicione um cabo Áudio E/D à entrada de Áudio para som, na traseira da TV.

#### Proteção contra cópia

Os cabos DVI e HDMI suportam HDCP (High-bandwith Digital Content Protection/Proteção de conteúdo digital em alta largura de banda). HDCP é um sinal de proteção contra cópia que impede a cópia do conteúdo de um disco DVD ou disco Bluray.Também referido como DRM (Digital Rigital Management/Gestão de direitos digitais).

### Y Pb Pr - Audio L R

O vídeo composto CVBS é uma ligação de alta qualidade. Perto do sinal CVBS está o Áudio esquerdo e direito para o som.

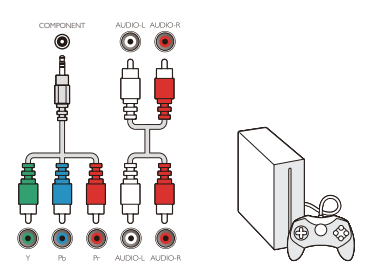

### Y Pb Pr

O componente de vídeo é uma ligação de alta qualidade. A ligação YPbPr pode ser utilizada para sinais de TV de alta definição (HD).

### Mini-YPbPr

Utilize o cabo mini-YPbPr para fazer a ligação. Faça combinar as cores dos conectores YPbPr (verde, azul, vermelha) com as fichas do cabo quando faz a ligação.

Utilize um cabo cinch de Áudio E/D se o seu dispositivo também tiver som.

# CVBS-Audio L R

O vídeo composto CVBS é uma ligação de alta qualidade. Perto do sinal CVBS está o Áudio esquerdo e direito para o som.

### Ótico de saída áudio (SPDIF-OUT)

Ótico de saída de áudio é uma ligação de som de alta qualidade. Esta ligação ótica suporta 5.1 canais de áudio. Se o seu dispositivo, tipicamente um cinema em casa (HTS/cinema doméstico) não tiver ligação HDMI ARC, pode utilizar esta ligação com a ligação Ótica de saída áudio em HTS. A ligação ótica de saída áudio envia o som da TV para o HTS.

Pode premir a tecla **MENU** para aceder ao menu principal e selecionar SOM, prima **OK** para aceder ao submenu e no ecrã, prima ▲/▼ para selecionar Modo SPDIF, prima a tecla **◄**/▶ para ajustar as opções, como PCM, Auto, Desl.

### CAM de interface comum CI+

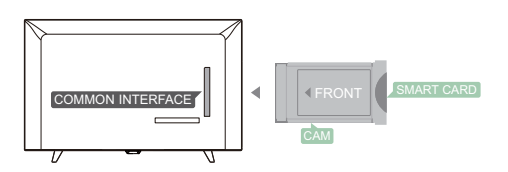

Esta TV está pronta para Acesso condicional CI.

Com CI+ pode ver programas HD superiores, como filme e transmissões desportivas em direto, oferecidas pelos transmissores de TV digital na sua região. Esses programas estão codificados pelo transmissor de TV e descodificados com um módulo CI+ pré-pago.

Contacte o seu fornecedor de TV digital para obter mais informações sobre os termos e condições.

### CAM

Inserir um módulo CAM.

Desligue a TV antes de inserir um CAM. Utilize CAM para o método correto de inserção. A inserção incorreta pode danificar o CAM e a TV

Utilize a ranhura da interface CI na TV para inserir o cartão CAM.

Com a frente do cartão virada para si, insira cuidadosamente o CAM o máximo possível.

Deixe sempre o cartão na ranhura.

Pode demorar alguns minutos antes de CAM ser ativado. Remover CAM vai desativar o serviço de transmissão na TV.

Se CAM tiver inserido e as taxas de subscrição estiverem pagas, (o método de ligação pode diferir) pode ver a transmissão de TV. O CAM inserido é exclusivamente para a sua TV.

# Set-top box-STB

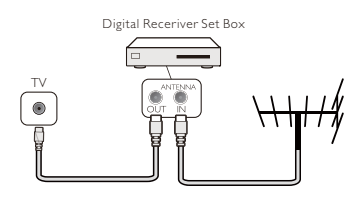

Utilize Antena 2 para ligar a antena à Settop box (um recetor digital) e a TV.

Perto das ligações da antena, adicione um cabo HDMI para ligar a Set-top box á TV.

### Standby Automático

Se utilizar apenas o controlo remoto da Set-top box. Faça isto para evitar que a TV entre em standby automaticamente após um período de 5 horas sem premir qualquer tecla no controlo remoto da TV.

Para definir Repouso automático, prima **MENU** e selecione Hora e prima então **OK**.

TIME (Hora) > Auto Standby (Repouso automático) e defina a barra deslizante para desligado.

# Recetor por satélite

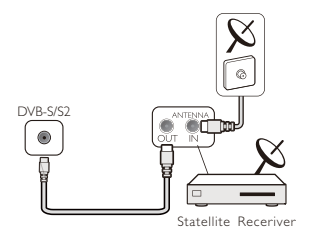

Ligue o cabo do prato da antena ao recetor por satélite.

Perto das ligações da antena, adicione um cabo HDMI para ligar a Set-top box á TV.

#### Standby Automático

Se utilizar apenas o controlo remoto da Set-top box. Faça isto para evitar que a TV entre em standby automaticamente após um período de 5 horas sem premir qualquer tecla no controlo remoto da TV.

Para definir Repouso automático, prima **MENU** e selecione Hora e prima então **OK**.

TIME (Hora) > Auto Standby (Repouso automático) e defina a barra deslizante para desligado.

### Sistema de cinema em casa Ligue com HDMI ARC

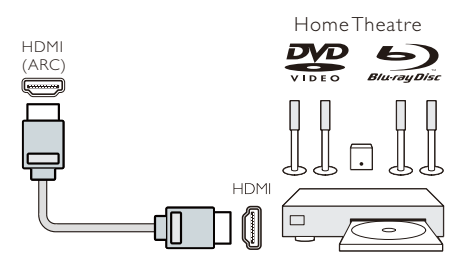

Use um cabo HDMI para ligar um Sistema de Cinema em Casa (HTS) à TV. Pode ligar uma Philips Soundbar ou um HTS com leitor de discos integrado.

#### HDMI ARC

A ligação HDMI 1 na TV possui HDMI ARC (canal de retorno de áudio). Se o dispositivo, normalmente um (HTS), também tiver uma ligação HDMI ARC, ligue ao HDMI 1 nesta TV. Com a ligação HDMI ARC, não precisa ligar o cabo de áudio extra que transmite o som da imagem da TV para o HTS. A ligação HDMI ARC combina ambos os sinais.

### Sincronização áudio para vídeo (sync)

Se o som não coincidir com o vídeo no ecrã, pode definir um atraso na maioria dos Sistema de Cinema em Casa com um leitor de discos para combinar o som com o vídeo.

### Ligar com HDMI

Use um cabo HDMI para ligar um Sistema de Cinema em Casa (HTS) à TV. Pode ligar uma Philips Soundbar ou um HTS com leitor de discos integrado.

Se o Sistema de Cinema em Casa não tiver ligação HDMI ARC, adicione um cabo áudio ótico (Toslink) para enviar o som da imagem TV para o Sistema de Cinema em Casa.

### Sincronização áudio para vídeo (sync)

Se o som não coincidir com o vídeo no ecrã, pode definir um atraso na maioria dos Sistema de Cinema em Casa com um leitor de discos para combinar o som com o vídeo.

# Leitor de disco Blu-Ray

Utilize um cabo HDMI de alta velocidade para ligar o leitor de disco Blu-Ray à TV.

Se o leitor de disco Blu-Ray tiver EasyLink HDMI CEC, pode operar o leitor com o controlo remoto da TV.

# Leitor de DVD

Utilize um cabo HDMI para ligar o leitor de DVD à TV.

Se o leitor de DVD tiver EasyLink HDMI CEC, pode operar o leitor com o controlo remoto da TV.

# Consola de jogos

HDMI: Para melhor qualidade, ligue a consola de jogos com um cabo HDMI de alta velocidade à TV.

**Y Pb Pr- Audio L R:** Ligue a consola de jogos com um cabo vídeo componente (Y Pb Pr) e adicione um cabo de áudio E/D para ter som para a TV.

**CVBS- Audio L R:** Ligue a consola de jogos à TV com um cabo composto (CVBS) e cabo de áudio E/D para a TV.

# USB flash drive

Pode ver fotos ou reproduzir a sua música e vídeos ao ligar um dispositivo USB flash drive.

Insira um USB flash drive a uma das ligação USB na TV com a TV ligada.

A TV deteta a flash drive e mostra uma janela a perguntar se pretende pesquisar a USB flash drive.

Se a pergunta desaparecer, pode premir a tecla **SOURCE**, selecionar MULTIMEDIA e premir **OK** para aceder.

# Computador

Pode ligar o seu computador à TV e utilizar a TV como um monitor de PC.

### Com HDMI

Utilize um cabo HDMI para ligar o computador à TV.

### Com DVI para HDMI

Como alternativa, pode utilizar um adaptador DVI para HDMI para ligar o PC a HDMI e um cabo áudio E/D (mini-tomada 3,5mm) a AUDIO IN L/R na traseira da TV.

### ComVGA

Ligue a tomada PC IN (HD15-HD15) à porta VGA, na parte traseira da TV. Ligue então oc abo de áudio para ter som em PC-AUDIO.

# Auscultadores

Pode ligar uns auscultadores à porta HEADPHONE na parte traseira da TV. Prima +/- no controlo remoto para ajustar o volume.

# Interface USB

Insira um dispositivo de armazenamento USB à interface USB da TV. Prima **SOURCE** para entrar no menu de inserção do sinal, prima a tecla ▲/▼ para selecionar MULTIMEDIA(MULTIMÉDIA). Prima **OK** para aceder a USB multimédia.

### Nota:

1. A função USB suporta ficheiros de FOTO/MÚSICA/FILME/TEXTO. O formato

do dispositivo USB só pode ser sistema FAT/FAT32.

2. Quando a corrente de uma porta USB ligada a um dispositivo externo excede os 500mA, isto irá provocar danos à TV.

3. Quando o dispositivo USB está a funcionar, não o remova. Isso irá danificar o sistema da TV ou o dispositivo USB.

# Ligar

# Ligar/ Desligar, Standby Ligar

Antes de ligar a TV, certifique-se de que a corrente elétrica é estável. Quando a TV está ligada à corrente elétrica a luz indicadora de energia acende-se. Se a TV tiver um

interruptor "①", prima "I" para ligar a e prima "O" para desligar.

Quando o indicador de energia se acender, prima a tecla "''''" no controlo remoto ou no painel de controlo da TV para ligar.

# Standby

Quando a TV está a funcionar, prima "Ů" para colocar a TV em modo standby.

### Desligar

Para desligar a TV por completo, prima o interruptor ou desligue a ficha e o indicador de energia desliga-se. Se não utilizar a TV durante um longo período de tempo, desligue da corrente elétrica.

# Teclas na TV

Se tiver perdido o controlo remoto ou as pilhas estiverem gastas, pode fazer operações básicas na TV.

Veja os botões de controlo abaixo:

32PHS4001/32PHT4001/42PFS4012

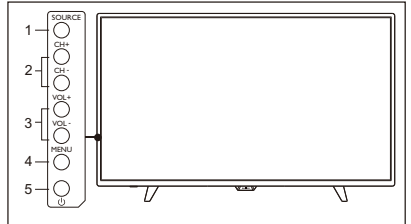

43PFS4001/43PFT4001/49PFS4001/49PFT4001

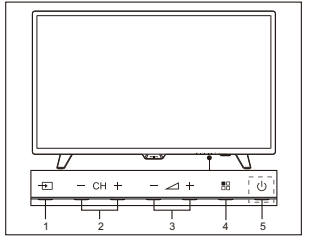

1. SOURCE (  $\rightarrow$  ): Exibe a lista de entrada do sinal.

2. CH-/CH+ (- CH +): Altera para o canal anterior/seguinte.

3.VOL-/VOL+ (- - - +): reduzir/aumentar o volume.

4. MENU ( 🖶 ): liga/desliga o menu principal.

5. 0 : Ligar e desligar a TV, para desligar a corrente, desligue o cabo elétrico da ficha.

32PHS4012

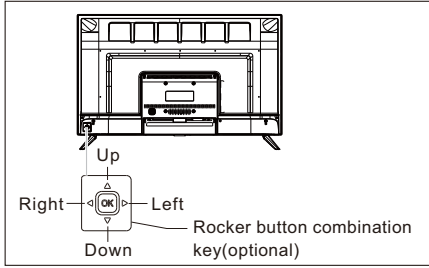

# Tecla de combinações de botões oscilante (opcional):

Prima OK em oscilante:

(1). Depois de ligar a TV, em funcionamento de menu sem OSD, prima o botão oscilante OK para exibir o menu, que inclui 4 opções: Menu, Entrada, Ligar, Sair. Durante a operação do menu, prima **OK** em oscilante para confirmar a operação, a função é a mesma ao premir **[OK]** no controlo remoto.

- (2). No menu de entrada não USB, mantenha premido OK rocker 2 seconds to return to previous page.
- (3). No menu de entrada USB, mantenha premido OK oscilante durante 2 segundos para exibir o menu "Fonte de entrada" no ecrã.

Mover o botão oscilante para a **Esquerda/Direita:** 

- (1). No funcionamento do menu sem OSD, mova o botão oscilante para a esquerda/direita para Reduzir/Aumentar o volume, a função é igual a premir a tecla [VOL+]/[VOL-] no controlo remoto.
- (2). No funcionamento do menu OSD, mova o botão oscilante para a Esquerda/Direita para ajustar o valor análogo do item selecionado, a função é igual a premir a tecla [◄]/[►] no controlo remoto.

Mover o botão oscilante para Cima/Baixo:

- (1). No funcionamento do menu sem OSD, mova o botão oscilante para Cima/Baixo para selecionar o canal, a função é igual a premir a tecla [CH+]/[CH-] no controlo remoto.
- (2). No funcionamento do menu OSD, mova o botão oscilante para cima/baixo para selecionar os itens de ajuste, a função é igual a premir a tecla [▲]/[▼] no controlo remoto.

### 50PFS4012

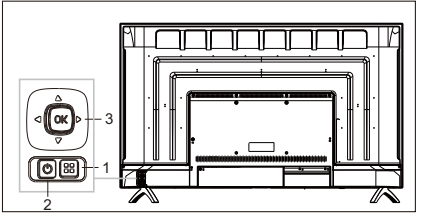

1) **H** Tecla Menu: Prima esta tecla para exibir o menu configurar. No funcionamento do menu OSD, prima esta tecla para voltar

ao menu anterior.

2) U Standby: Para ligar a televisão ou voltar a colocar em Standby.

3) Tecla de combinações de botões oscilante:

**OK** em oscilante: Prima o botão oscilante para entrar no menu de seleção de entrada; no funcionamento do menu OSD, prima o botão oscilante para confirmar a operação, com a mesma função que a tecla [**OK**] no controlo remoto.

Mover o botão oscilante para cima/baixo: O número do canal aumenta/diminui; no funcionamento do menu OSD, mova o botão oscilante para cima/baixo para selecionar os itens de ajuste, a função é igual a premir a tecla  $[\Delta]/[\nabla]$  no controlo remoto.

Mova o botão oscilante para a esquerda/direita: tecla reduzir/aumentar volume; no funcionamento do menu OSD, mova o botão oscilante para a esquerda/direita para ajudar o valor análogo, com a mesma função que a tecla [◀]/[▶] no controlo remoto.

# Controlo remoto

1. Visão geral das teclas (série 4001) No topo

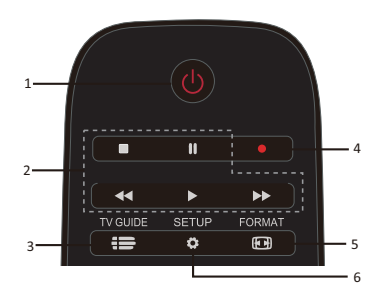

1. 🕛 Standby/Ligar:

- Para ligar a televisão ou voltar a colocar em Standby.

2. Teclas de reprodução

### ■,Ⅱ,◀◀,►,►

- Teclas de atalho no modo USB: STOP, PAUSE, REWIND, START, FAST FORWARD (parar, pausa, retroceder, iniciar, avançar rápido).

3. 🖶 TV GUIDE

- Um acesso imediato ao guia de programas televisivos.

- À disponibilidade do guia de programas eletrónico (EPG) depende dos transmissores ou operadores.

- 4. A gravar
- Para gravar o programa televisivo, prima
- (Gravar) no controlo remoto.

- Para agendar uma gravação de um programa televisivo futuro, prima **TV GUIDE** (guia TV) e selecione o programa de TV que pretende gravar. Prima (Gravar) no controlo remoto para definir a agenda de gravação.

- 5. 🕢 FORMAT
- Exibe o formato da imagem.
- 6. SETUP

- Prima esta tecla para exibir as opções de configuração. Pode ajustar as definições conforme pretender.

### No meio

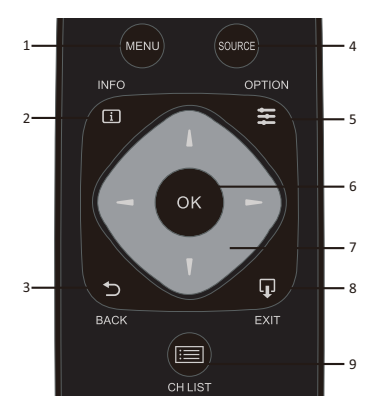

- 1. MENU
- Liga/desliga o menu.
- 2. **i** INFO

- Exibe a informação do programa (quando disponível).

3. 👈 BACK

- Volta ao canal anterior.

4. SOURCE

- Para abrir ou fechar o menu Entrada - a lista de dispositivos ligados.

5. **E** OPTION

- Selecione um item das opções de configuração para a TV.

6. ŎK

- No modo menu: confirmar a entrada ou seleção.

- 7. **I I -** Seta/ Teclas de navegação, para navegar para cima, baixo, esquerda ou direita.
  - 8. **F** EXIT

- P<u>rima</u> esta tecla para sair do menu.

9. 🔝 CH LIST

- Pesquisar pela lista de canal.

# No fundo

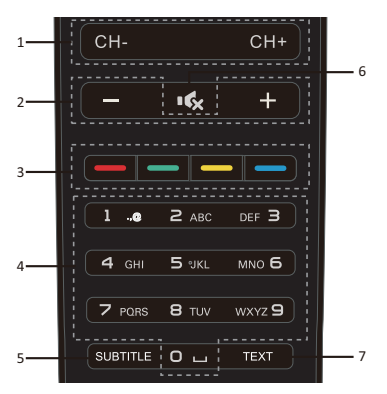

1. CH-/CH+

- Para passar ao canal anterior/seguinte na lista de canais. Para abrir a página anterior/seguinte em Texto/Teletexto.

2. Volume -/+

- Ajustar o nível de volume.

3. \_\_\_\_ \_\_\_ Teclas coloridas

- A função do botão segue as instruções no ecrã.

- 4. Teclas numéricas (0~9)
- Selecionar um canal ou valor.

5. SUBTITLE

- Exibe a informação das legendas quando

disponíveis.

- 6. 🔩 Mudo
- Para silenciar ou restaurar o som.
- 7. TEXTO
- Para abrir ou fechar o Texto/Teletexto.

# **2. Visão geral das teclas** (série 4012)

No topo

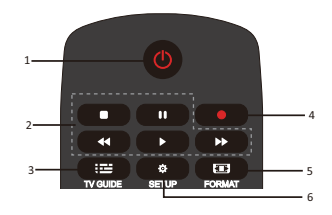

# 1. 😃 Standby/Ligar:

- Para ligar a televisão ou voltar a colocar em Standby.

2. Teclas de reprodução

# ■, || , ◄<, ▶, ▶>

- Teclas de atalho no modo USB: STOP, PAUSE, REWIND, START, FAST FORWARD (parar, pausa, retroceder, iniciar, avançar rápido).

3. 💶 TV GUIDE

- Um acesso imediato ao guia de programas televisivos.

- À disponibilidade do guia de programas eletrónico (EPG) depende dos transmissores ou operadores.

- 4. A gravar
- Para gravar o programa televisivo, prima
- (Gravar) no controlo remoto.

- Para agendar uma gravação de um programa televisivo futuro, prima TV GUIDE (guia TV) e selecione o programa de TV que pretende gravar. Prima (Gravar) no controlo remoto para definir a agenda de gravação.

- 5. 🖾 FORMAT
- Exibe o formato da imagem.
- 6. 🍄 SETUP

- Prima esta tecla para exibir as opções de configuração. Pode ajustar as definições conforme pretender.

### No meio

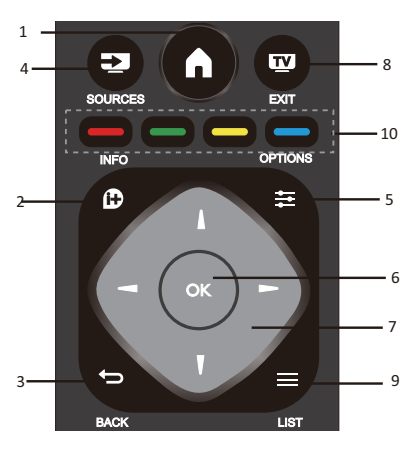

# 1.

- Liga/desliga o menu.

### 2. 🕩 INFO

- Exibe a informação do programa (quando disponível).

3. ⊅ BACK

- Volta ao canal anterior.

4. 🛃 SOURCES

- Para abrir ou fechar o menu Entrada - a lista de dispositivos ligados.

5. **E** OPTIONS

- Selecione um item das opções de configuração para a TV.

6. ŌK

- No modo menu: confirmar a entrada ou seleção.

7. **I** Seta/Teclas de navegação, para navegar para cima, baixo, esquerda ou direita.

### 8. 🔽 EXIT

- Prima esta tecla para sair do menu e de DTV.

9. 🔳 LIST

- Pesquisar pela lista de canal.

10. 🗕 🗕 🗕 Teclas coloridas

- A função do botão segue as instruções no ecrã.

# No fundo

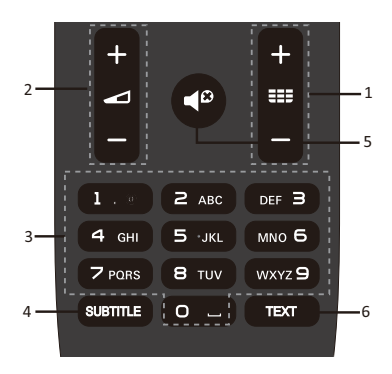

# 1. === +/-

- Para passar ao canal anterior/seguinte na lista de canais. Para abrir a página

anterior/seguinte em Texto/Teletexto.

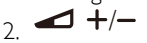

- Ajustar o nível de volume.
- 3. Teclas numéricas (0~9)
- Selecionar um canal ou valor.
- 4. SUBTITLE

- Exibe a informação das legendas quando disponíveis.

- 5.
- Para silenciar ou restaurar o som.
- 6.TEXTO

- Para abrir ou fechar o Texto/Teletexto.

# Sensor IR

A TV pode receber comandos de um controlo remoto que usa IR (Infravermelhos) para enviar comandos. Se utilizar esse tipo de controlo remoto, mantenha-o perto da TV e certifique-se de que direciona o controlo remoto para o sensor infravermelhos na frente da TV.

Certifique-se de que o campo de visão entre o controlo remoto e a televisão não está bloqueado por mobiliário, paredes ou outros objetos.

# Pilhas

1. Deslize a porta das pilhas na direção mostrada pela seta.

2. Insira duas pilhas tipo AAA-LR03-1,5V no controlo remoto, certifique-se de que as extremidades + e - das pilhas alinham corretamente.

3. Reposicionar a tampa das pilhas.

# Limpeza

O seu controlo remoto possui um revestimento resistente a riscos.

Limpe a televisão e a estrutura com um pano suave e humedecido. Nunca utilize substâncias como álcool, químicos ou produtos de limpeza domésticos na televisão.

# Canais de TV

### Lista de canais Sobre lista de canais

Após a instalação de um canal, todos os canais surgem na lista de canais. Os canais são exibidos com o seu nome, caso esta informação esteja disponível.

Existe uma lista de canais, com todos os canais instalados. Só pode filtrar esta lista para mostrar canais de TV ou apenas canais de rádio.

Com uma lista de canais selecionada, prima a tecla  $\blacktriangle$ / $\blacktriangledown$  para selecionar um canal e prima **OK** para ver o canal selecionado. Pode subir ou descer de canais nessa lista, quando utiliza a tecla **CH-/ CH+**.

### Estações de rádio

Se estiver disponível transmissão digital, as estações de rádio digital são instaladas durante a configuração. Mude para um canal de rádio como muda um canal de TV.

### Abrir uma lista de canal

Para abrir a lista de canal atual..

Prima **SOURCE** para alterar para o modo TV (DTV ou ATV).

Prima a tecla **LIST** para abrir a lista de canais atual.

Prima novamente a tecla **LIST** para fechar a lista de canais.

### Filtrar uma lista de canal

Pode filtrar uma lista com todos os canais. Pode definir a lista de canais para mostrar apenas canais de TV ou apenas canais de rádio.

Para definir uma lista de filtro com todos os canais.

1. Enquanto vê um canal de TV.

2. Prima a tecla ◀/► para selecionar uma lista.

3. Pode selecionar ALL (TUDO), DTV ou ATV, HD, lista de Rádio, etc.

### Ver canais de TV Sintonizar um canal

Para ver canais de TV, prima **SOURCE** para mostrar o menu do sinal. Pode selecionar

Satélite, DTV, ATV e premir **OK** para aceder. **Mudar de canal** 

Para mudar de canal, prima a tecla **CH-**/**CH+**.

Se souber o número do canal, digite o número no canal atual de TV e a TV muda automaticamente para o número do canal que digitou.

#### Canal anterior

Para voltar a mudar para o canal anteriormente sintonizado, prima a tecla BACK para voltar ao canal anterior

### Canal de rádio

Se estiver disponível transmissão digital, as estações de rádio digital são instaladas durante a configuração. Mude para um canal de rádio como muda um canal de TV.

### Sobre mover canais

1. Enquanto vê TV, prima a tecla **MENU** e selecione CANAL, prima **OK** para aceder.

2. No menu de canal, selecione Editar canal e prima **OK** para aceder à lista de canais.

3. Na lista de canais, pode premir a tecla

▲/▼ para selecionar o canal, prima então a

tecla — no controlo remoto para mover o canal e prima a tecla ▲/▼ para mover.
4. Prima OK para confirmar

Bloquear um canal

# Bloquear e desbloquear um canal

Para evitar que as crianças vejam um canal ou um programa, pode bloquear canais ou bloquear um programa com classificação de idade.

Pode bloquear um canal para evitar que as

crianças o vejam. Para ver um canal bloqueado, terá de inserir o código de bloqueio. Não pode bloquear programas de dispositivos ligados.

### Para definir bloquear canal

1. Enquanto vê os canais de TV, prima **MENU** e selecione LOCK (BLOQUEAR). Prima então **OK** para aceder.

2. Insira o código no sistema de bloqueio para registar, selecione bloquear canal e prima **OK** para aceder à lista de canais.

3. Prima a tecla ▲/▼ para selecionar o seu canal e prima a tecla → no controlo remoto para bloquear o canal. Prima novamente a tecla → para desbloquear o canal.

#### Instrução parental

Para evitar que as crianças vejam um programa não adequado à sua idade, pode utilizar o Controlo parental.

Alguns transmissores digitais possuem classificação de idade nos seus programas. Quando a classificação de idade de um programa é igual a ou superior à idade que configurou como a classificação de idade para a sua criança, o programa será bloqueado.

Para definir classificação de idade..

1. Enquanto vê os canais de TV, prima **MENU** e selecione LOCK (BLOQUEAR). Prima então **OK** para aceder.

2. Insira o código no sistema de bloqueio para registar, selecione Parental Guidance (Controlo parental) e prima **OK** para aceder.

3. Prima a tecla ◀/► para selecionar a classificação de idade.

A TV irá pedir o código para desbloquear o programa. Para alguns

transmissores/operadores, a TV só bloqueia programas com uma classificação de idade superior.

### Canais favoritos Sobre Canais favoritos

Pode criar uma lista de canal favorito que apresente apenas os canais que quer ver. Com a lista Canais favoritos selecionada, só irá ver os seus canais favoritos quando percorrer os canais.

#### Criar uma lista de Favoritos

1. Enquanto vê TV, prima a tecla **MENU** e

selecione CANAL, prima **OK** para aceder.

2. No menu de canal, selecione Editar canal e prima **OK** para aceder à lista de canais.

3. Na lista de canais, pode premir a tecla ▲/▼ para selecionar o canal, mantenha premida a tecla — no controlo remoto

para definir o seu canal favorito e mantenha novamente premida a tecla — para cancelar.

4. Prima **BACK** para voltar ao canal atual. Pode manter premida a tecla — para mostrar a lista Favoritos.

#### Renomear canal

1. Enquanto acede a um canal ATV, prima a tecla **MENU** e selecione CANAL, prima **OK** para aceder.

2. No menu de canal, selecione Editar canal e prima **OK** para aceder à lista de canais.

3. Pode premir a tecla ▲/▼ para

selecionar o seu canal, prima a tecla — no controlo remoto para renomear o canal.

4. Prima **OK** para confirmar o nome do canal.

### Abrir o menu canal

Prima a tecla **MENU** no controlo remoto e prima **◄**/**▶** para selecionar CHANNEL (canal) no ecrã. Prima então **OK** para entrar no menu de canal.

# Canal

# Instalação de canal-Antena, Cabo

### Atualizar canais

### Pesquisa de canal

Antes de ver os programas na TV tem de pesquisar os programas (Nota: Certifique-se de que a antena está devidamente ligada antes de pesquisar).

### Sintonização automática

Prima a tecla **MENU** para aceder ao menu principal, selecione CHANNEL (canal) e prima **OK** para aceder ao menu do canal. Selecione Auto Tuning (sintonizar auto) e prima a tecla  $\blacktriangleright$  para abrir as opções de sintonização. Pode premir a tecla  $\blacktriangle/\nabla$  para ajustar estas opções e premir **OK** para comecar a pesquisar.

#### Sintonização manual da ATV

Selecione CHANNEL (canal), prima **OK** para aceder ao menu canal, selecione ATV Manual Tuning (Sintonização manual da ATV) e prima ▶ para aceder ao submenu. Pode premir a tecla ▲/▼ para selecionar o item para definir e prima ◀/▶ para ajustar as opções de pesquisa dos canais manualmente.

#### Sintonização manual DTV

Selecione CHANNEL (canal) e prima **OK** para aceder ao menu canal. Selecione DTV Manual Tuning (sintonizar DTV manual) e prima ◀/▶ para selecionar o canal. Prima **OK** para começar a pesquisar.

### Instalação de canal-Satélite Ver canais por satélite

Prima a tecla **MENU** no controlo remoto e prima ▲/▼ para selecionar CHANNEL (canal) no ecrã. Prima então **OK** para entrar no menu de canal.

### Instalação de canal por satélite

Antes de ver o canal por satélite, tem de instalar o mesmo. Esta TV tem um recetor satélite DVB-S/S2 integrado. Ligue o cabo a partir da sua parabólica diretamente à TV. Use um cabo coaxial adequado para ligar à parabólica. Certifique-se de que a sua parabólica está perfeitamente alinhada antes de iniciar a instalação.

Para instalar um canal por satélite...

1. Prima **SOURCE** e selecione Satélite, prima então **OK** para aceder ao sinal por satélite.

2. Prima **MENU** e selecione Canal, prima então **OK** para aceder ao menu de canais.

3. Selecione Sintonizar auto e prima **OK** para aceder ao menu Config. sintonizar. Pode premir a tecla ▲/▼ para selecionar País, Satélite, Modo pesq., Tipo canal, Serviço; e prima ◀/▶ para ajustar estas opções; prima então **OK** para começar a sintonizar.

4. A TV vai procurar os satélites disponíveis no alinhamento da sua parabólica. Isto pode

Demorar alguns minutos. Quando a sintonização estiver concluída os canais serão guardados na lista de canais. Pode premir **CH LIST** no controlo remoto para mostrar esta info.

Dicas: Prima MENU para sair de sintonizar.

### Editar canal

Selecione CANAL, prima **OK** para aceder ao menu de canal, selecione Editar canal, prima **OK** para aceder à lista de canais, prima

▲/▼ para selecionar o item que pretende editar. Pode selecionar as teclas coloridas para editar os programas com as dicas no ecrã.

**Eliminar:** Prima a tecla <u> no</u> controlo remoto para eliminar o canal selecionado.

confirmar o local. **Ignorar:** Prima a tecla <u>no controlo</u> remoto para ignorar o canal, e prima novamente a tecla <u>para cancelar</u>.

**Favorito:** Mantenha premida a tecla \_\_\_\_\_ no controlo remoto para definir o seu canal favorito e mantenha novamente premida a tecla \_\_\_\_ para cancelar.

# Lista de agenda

Selecione CHANNEL (canal) e primas **OK** para aceder ao menu canal. Selecione Schedule List (lista de agenda) e prima **OK** para ver a informação na lista de agenda ou lista de gravação (apenas disponível no modo DTV).

# Informação do sinal

Selecione CHANNEL (canal) e prima **OK** para aceder ao menu canal. Selecione Signal information (informação do sinal) e prima **OK** para ver a informação do sinal (apenas disponível no modo DTV).

# Informação CI

Selecione CHANNEL (canal) e prima **OK** para aceder ao menu canal. Selecione Cl information (informação Cl) e prima **OK** para ver a informação Cl (precisa do módulo Cl CAM).

# Atualizar software(OAD)

Selecione Desl. ou Lig.

# Config. prato

### Instalação manual

Prima  $\blacktriangle/ \bigtriangledown$  para selecionar Config. Prato e prima  $\bigcirc K$  para aceder a instalação manual de canal por satélite.

### Adicionar um satélite

No menu Config. Prato, prima a tecla ◀/► para destacar a coluna esquerda, do meio ou direita. Quando o satélite está destacado, pode premir **EXIT** para voltar ao menu anterior.

1. Prima a tecla — no controlo remoto para aceder ao menu Adicionar.

Nome do satélite: Prima a tecla de navegação ▶ para aceder à página renomear. Utilize as teclas de navegação para definir um novo nome completo.

Direção de longitude: Prima a tecla de navegação ◀/▶ para selecionar a opção pretendida.

Ângulo de longitude: Prima a tecla de navegação ◀/▶ para mover o cursor e prima as teclas numéricas no controlo

remoto para inserir o valor pretendido.

**Banda:** Prima a tecla de navegação ◀/► para selecionar a opção pretendida.

2. Prima a tecla — no controlo remoto para aceder ao menu Editar. As operações do menu Editar são as mesmas que o menu Adicionar.

3. Prima a tecla — no controlo remoto para aceder ao menu Pesquisar canal. Prima a tecla de navegação ▲/▼ para selecionar o seu item pretendido. Prima a tecla de navegação ◀/▶ para definir Pesquisa de canal, como: Modo pesquisa, Tipo canal e Tipo serviço.

4. Prima a tecla — no controlo remoto para eliminar o satélite selecionado.

### Configurar Transponder

Prima a tecla **TV GUIDE** no controlo remoto para alterar o satélite e Transponder.

1. Prima a tecla — no controlo remoto para aceder ao menu Adicionar.

Frequência: Prima a tecla de navegação ◄/► para mover o cursor e prima as teclas numéricas no controlo remoto para inserir o valor pretendido.

Símbolo(ks/s): Prima a tecla de navegação ◄/► para mover o cursor e prima as teclas numéricas no controlo remoto para inserir o valor pretendido.

Polaridade: Prima a tecla de navegação ◄/▶ para selecionar a opção pretendida.

2. Prima a tecla — no controlo remoto para aceder ao menu Pesquisar canal. Prima a tecla de navegação ▲/▼ para selecionar o seu item pretendido. Prima a tecla de navegação ◀/► para definir Pesquisa de canal, como: Modo pesquisa, Tipo canal e Tipo serviço.

### Config. Ku\_HOTBIRD

Quando Ku\_HOTBIRD está selecionado, pode premir a tecla de navegação  $\blacktriangle/ \bigtriangledown$  para selecionar esse item.

# Tipo LNB (Low Noise Block/conversor de baixo ruído)

Prima a tecla de navegação ◀/▶ para aceder ao submenu. Prima então a tecla de navegação ▲/▼ para selecionar a opção pretendida.

### Alimentação do LNB

Prima a tecla de navegação ◀/► para selecionar a opção pretendida.

#### 22 kHz

Prima a tecla de navegação **◄**/► para selecionar a opção pretendida.

### Toneburst

Prima a tecla de navegação ◀/▶ para selecionar a opção pretendida.

DisEqc1.0 (Digital Satellite Equipment Control)

Prima a tecla de navegação **◄**/► para selecionar a opção pretendida.

### DisEqc1.1

Prima a tecla de navegação **◄**/► para selecionar a opção pretendida.

### Motor

Prima a tecla de navegação ◀/► para selecionar a opcão pretendida

# Guia de programa TV

### Do que precisa

Com o TV guia, pode ver uma lista dos programas de TV atuais e agendados dos seus canais. Dependendo de onde vem a informação do TV guia (data), são exibidos canais analógicos e digitais ou apenas canais digitais. Nem todos os canais oferecem informação de TV guia.

A TV pode recolher informação de TV guia para os canais que estão instalados na TV (por ex.: os canais que vê com a TV). A TV não pode recolher informação de TV guia para canais visualizados a partir de um recetor digital.

# Utilizar o guia de Programa de TV

### Abra o TV guia

Prima **ID** (**TV GUIDE**) para aceder à lista do guia de programa de TV (só está disponível no modo DTV). Pode selecionar as teclas coloridas para editar esses programas com as dicas no ecrã. As funções das teclas coloridas são as seguintes:

### Gravador

Prima a tecla — no controlo remoto para gravar os programas que desejar.

[Empty] = nenhuma gravação agendada [A] = modo autom ú tico; a TV altera a hora de in í cio/fim da gravação de forma din mica, de acordo com os dados EPG, de modo que a gravação ser ú devidamente adaptiva, caso haja alterações [D] = repetição di ú ria; a TV vai gravar no per í odo de tempo predefinido diariamente

[W] = repetição semanal

[R] = gravação regular; a TV vai gravar apenas uma vez no per í odo de tempo predefinido (changes in EPG data will not be recognized / dynamically adjusted)

# Lembrar

Pode premir a tecla — no controlo remoto para definir lembretes para os programas que desejar.

### Ant. Dia

Prima a tecla — no controlo remoto para ver a lista de programas do dia anterior.

### Dia seguinte

Prima a tecla — no controlo remoto para ver a lista de programas do dia seguinte.

# Gravar e Timeshift

### A gravar Do que precisa

Pode gravar uma transmissão de TV digital e ver mais tarde.

Para gravar um programa de TV, precisa de...

1. Um disco rígido USB ligado e formatado nesta TV.

2. Canais de TV digital instalados nesta TV.

3. Receber informação do canal para o TV guia no ecrã.

4. Uma configuração segura do relógio da

TV. Se definir o relógio da TV manualmente, a gravação pode falhar.

Não pode gravar quando está a usar a função TimeShift.

Em termos de cumprimento da legislação de copyrights, alguns fornecedores de DVB podem aplicar uma restrição diferente através da tecnologia DRM (Digital Right Management/Gestão de direitos digitais). No caso da transmissão de canais protegidos, a gravação, validade da gravação ou número de visualizações podem estar restritos. A gravação pode ser totalmente proibida, no caso de tentar gravar uma transmissão

protegida ou reproduzir uma gravação expirada, pode surgir uma mensagem de erro.

### Gravar um programa

No modo DTV, prima • (gravar) para começar a gravar o programa. A função de gravação precisa deligação a um disco rígido USB formatado na TV.

Para gravar o programa que estiver a ver no momento, prima • (gravar) no controlo remoto e a gravação começa de imediato. Durante a gravação, pode premir a tecla **■** para parar.

#### Agendar uma gravação

Pode ver e gerir as suas gravações na lista de gravações. Perto da lista de gravações, encontra uma lista separada para gravações agendadas e lembretes.

# Abrir ou eliminar uma lista de gravação

Selecione CHANNEL (CANAL), prima **OK** para aceder ao menu de canais, selecione Lista agendar, prima **OK** para pesquisar a informação da lista de canais agendados ou informação da lista de gravações. Prima **◄**/**▶** para selecionar a Lista de agendados ou Lista de gravações. Prima a tecla **▲**/**▼** para selecionar as gravações e prima **OK** para reproduzir ou prima a tecla **—** no controlo remoto para eliminar o ficheiro de gravação selecionado. Pode premir **EXIT** para sair da lista.

## TimeShift Do que precisa

Pode utilizar a função TimeShift e retomar a visualização um pouco mais tarde.

Para utilizar a função TimeShift, precisa de... 1. Um disco rígido USB ligado e formatado nesta TV.

2. Canais de TV digital instalados nesta TV.

3. Receber informação do canal para o TV guia no ecrã.

Com um disco rígido USB ligado e formatado, a TV guarda continuamente a

Transmissão de TV que está a ver. Quando muda de canal, a transmissão do canal anterior é eliminada. Do mesmo modo,

quando mete a TV em standby, a transmissão é eliminada.

Não pode usar a função TimeShift quando está a gravar.

# Utilizar TimeShift para um programa

No modo DTV, prima a tecla **II** no controlo remoto e o menu opção timeshift será exibido no ecrã. O programa fica no estado suspenso. Prima a tecla **I** no controlo remoto para parar e sair da função time-shift. Quando abandona o programa durante breves instantes, a função time-shift pode suspender e guardar em cache o programa reproduzido para o Disco U. Quando retoma a reprodução, o programa pode prosseguir a reprodução.

### Repetir a reprodução

Uma vez que a TV guarda a transmissão que está a ver, pode repetir a reprodução da transmissão durante alguns segundos.

Quando pausa o programa, pode premir a tecla ► (reproduzir) para reproduzir normalmente.

# Entradas

# Alterar um sinal de dispositivo

Na lista de ligações menu Entrada, pode encontrar os dispositivos ligados à TV. A partir deste menu Entrada, pode alterar para um dispositivo.

### Menu Entrada

Para abrir o menu Entradas, prima na tecla **SOURCE** no controlo remoto. E prima a

tecla  $\blacktriangle/ \bigtriangledown$  para selecionar o dispositivo ligado, prima **OK** para introduzir a origem do sinal.

### A partir de Standby

Com a TV em standby, pode ligar um dispositivo ligado com o controlo remoto da sua TV.

#### Reproduzir

Para retirar o seu leitor de discos e a TV de standby e começar a reproduzir o disco ou programa de imediato, prima a tecla ► (reproduzir) no controlo remoto.

O dispositivo deve estar ligado com um cabo HDMI e tanto a TV como o dispositivo devem ter HDMI CEC ligado.

### EasyLink

Com EasyLink, pode operar um dispositivo ligado com o controlo remoto da sua TV. EasyLink utiliza HDMI CEC para comunicar com os dispositivos ligados. Os dispositivos devem suportar HDMI CEC e devem ser ligados com uma ligação HDMI.

# Hora

### Definições da hora Temporizador de hibernação

Com o temporizador de hibernação, pode definir a TV para alterar automaticamente para Standby após um período predefinido.

Para definir o temporizador de hibernação...

1. Prima a tecla **MENU** no controlo remoto e prima **◄**/▶ para selecionar TIME (hora) no ecrã. Prima então **OK** para entrar.

2. Prima ▲/▼ para selecionar Sleep Timer (temporizador de hibernação) e prima a tecla ◀/▶ para ajustar o valor da hora de standby: Desligado, 15 minutos, 30 minutos, 45 minutos, 60 minutos, 90 minutos, 120 minutos e 240 minutos.

# Desativar o temporizador para adormecer da TV:

Selecione Desl. No ecrã e feche o temporizador para adormecer da TV.

### Fuso horário

Prima  $\blacktriangle/ \bigtriangledown$  para selecionar Time Zone (fuso horário) e prima a tecla  $\blacktriangleleft/\triangleright$  para selecionar o fuso horário para o seu país.

### Standby Automático

Prima  $\blacktriangle/ \bigtriangledown$  para selecionar Auto Stanbdy (standby automático) e prima a tecla  $\checkmark/\triangleright$  para ajustar o tempo: Desligado, 3 horas, 4 horas, 5 horas.

### Tempo OSD

Prima  $\blacktriangle/ \bigtriangledown$  para selecionar OSD Timer (tempo OSD) e prima a tecla  $\blacktriangleleft/\triangleright$  para ajustar o tempo de exibição do menu (5 segundos, 15 segundos, 30 segundos).

### Hora de verão

Prima ▲/▼ para selecionar Sumer Time (hora de verão) e prima a tecla ◀/► para escolher uma opção: Ligado, Desligado, Auto.

# BLOQUEAR

### Bloqueio do sistema

Pode ligar/desligar o sistema de bloqueio. As opções para bloquear programas estão disponíveis quando o bloqueio está ativo (a senha predefinida: 0000).

### Definir senha

Defina a nova senha.

### Bloquear programa

Prima a tecla — para bloquear o programa na lista de canais. Tem de inserir a senha para ver o programa quando está bloqueado.

### Instrução parental

Ajuste o nível de bloqueio do programa, esta função ajuda os pais a bloquear canais inapropriados para as crianças.

### Bloqueio de teclado

Ligar ou desligar o bloqueio de teclado.

# CONFIGURAR

### Configurações gerais Idioma

Selecione um idioma para o sistema de TV.

### Idioma TTX

Selecione o idioma para o Texto/Teletexto.

### Idioma áudio

Selecione o idioma para o áudio, se o programa tiver disponível.

### Idioma das legendas

Selecione o idioma das legendas, se o programa tiver disponível.

### Dificuldade auditiva

Defina Hearing impaired (dificuldade auditiva) para On (ligado) ou Off (desligado).

### Sistema de ficheiro PVR

Gerir o dispositivo USB para gravar os programas.

### Proporção

Ajustar a proporção entre Zoom1, Zoom2, Auto, 4:3, 16:9.

### Ecrã azul

Ligar a opção de ecrã azul vai permitir que o ecrã da TV fique azul quando não há entrada de sinal.

### Primeira instalação

Quando a TV é usada pela primeira vez, pode configurar o idioma, o país, ambiente, sintonização automática.

### Redefinir

Reiniciar a TV vai fazer com que todas as configurações voltem ao estado predefinido de fábrica.

# Atualizar software (USB)

Atualização do software com a interface USB.

### HDMI CEC-Easylink

Configuração das opções HDMI CEC.

### Ajuda

Aceder ao guia de funcionamento.

# IMAGEM

# Definição da imagem

Prima a tecla **MENU** para exibir o menu principal, selecione o ícone Imagem e prima **OK** para aceder.

Modo imagem: prima a tecla ◀/► para definir o modo de exibição da imagem, como: Pessoal, Vívido, Padrão, Suave.

**Contraste:** prima a tecla  $\triangleleft/\triangleright$  para ajustar o valor de contraste da imagem (0~100).

**Brilho:** prima a tecla  $\triangleleft/\triangleright$  para ajustar o valor de brilho da imagem (0~100).

**Cor:** prima a tecla  $\checkmark$ / $\blacktriangleright$  para ajustar o valor de cor da imagem (0~100).

**Tonalidade:** prima a tecla  $\triangleleft/\triangleright$  para ajustar o valor de tonalidade da imagem (só está disponível num sistema NTSC).

**Nitidez:** prima a tecla  $\triangleleft/\triangleright$  para ajustar o valor de nitidez da imagem (0~100).

Temperatura da cor: prima a tecla ◄/► para definir a temperatura da cor da imagem, conforme: Fresco, Normal, Quente.

**Redução do ruído:** prima a tecla ◀/► para definir a redução do ruído da imagem, conforme: Desligado, Baixo, Médio, Alto, Predefinido.

Modo HDMI: prima a tecla ◀/▶ para definir a imagem do modo HDMI.

# SOM

# Definição de som

Prima a tecla **MENU** para exibir o menu principal, selecione o ícone Som e prima OK para aceder.

**Estilo de som:** prima a tecla **◄**/**▶** para definir o modo de exibição do som, como: Padrão, Música, Filme, Desporto, Pessoal.

**Agudos:** prima a tecla  $\checkmark$ / $\blacktriangleright$  para ajustar o valor de agudos do som (0~100).

**Baixos:** prima a tecla  $\checkmark$ / $\blacktriangleright$  para ajustar o valor de baixos do som (0~100).

**Balanço:** prima a tecla  $\triangleleft/\triangleright$  para ajustar o valor de balanço do som (-50~50).

Nível de volume auto: prima a tecla ◄/► para ligar ou desligar o nível de volume auto.

Modo SPDIF: prima a tecla ◀/▶ para selecionar o modo SPDIF de som, conforme: PCM, Auto, Desligado.

**Comutador AD:** prima a tecla ◀/► para ligar ou desligar o comutador AD.

# MULTIMÉDIA

# A partir de uma ligação USB

Insira um dispositivo USB, prima a tecla SOURCE ou MENU para exibir o menu, selecione MULTIMÉDIA e prima OK para aceder ao leitor de multimédia.

Nota: Se pretender sair de MULTIMÉDIA, volte a selecionar a entrada.

# Fotografia

No menu multimedia, prima  $\triangleleft >$  para selecionar Photo (foto) e prima OK para aceder. Pode premir a tecla  $\triangleleft > / \land / \checkmark$  para selecionar uma imagem na pasta, prima START( $\triangleright$ ) para reproduzir.

### Opções do leitor de imagens:

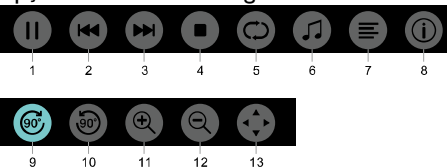

1. Reproduzir/Pausa: Reproduzir/pausar a apresentação de imagens.

2. Anterior: Reproduzir a imagem anterior.

3. Seguinte: Reproduzir a imagem seguinte.

4. Parar: Parar de reproduzir uma imagem e voltar ao menu anterior.

5. Repetir: Repetir a reprodução da imagem: repeat1, repeat all, repeat none (repetir1, repetir tudo, não repetir).

6. Música: Reproduzir música em segundo plano.

7. Lista de reprodução: Exibe a lista de reprodução de fotos.

8. Info: Exibe a informação da foto.

9. Rodar: Rodar a foto para a direita.

10. Rodar: Rodar a foto para a esquerda.

11. Ampliar: Aumentar a foto.

12. Reduzir: Reduzir a foto.

13. Mover vista: Se a imagem for maior que o ecrã, pode usar esta função para mover a imagem.

# Música

No menu multimedia, prima ◀/▶ para selecionar Music (música) e prima OK para aceder. Pode selecionar uma canção na pasta e premir START(▶) para reproduzir.

Opções do leitor de música:

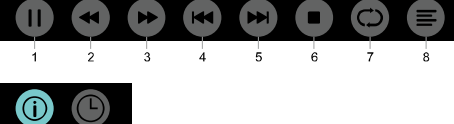

1. Reproduzir/Pausa: Reproduzir/pausar música.

2. FB: Prima esta tecla para recuar rapidamente, prima START(►) para reproduzir normalmente.

3. FF: Prima esta tecla para avançar rapidamente, prima START(►) para reproduzir normalmente.

4. Anterior: Reproduzir a música anterior.

5. Seguinte: Reproduzir a música seguinte.

6. Parar: Parar de reproduzir a música e voltar ao menu anterior.

7. Repetir: Repetir a reprodução da música: repeat1, repeat all, repeat none (repetir1, repetir tudo, não repetir).

8. Lista de reprodução: Exibir a lista de músicas de reprodução.

9. Info: Exibe a informação da música.

10. Escolher tempo: Selecionar o tempo a reproduzir da música.

# Filme

No menu multimedia, prima ◀/▶ para selecionar Movie (filme) e prima OK para aceder. Pode selecionar um filme na pasta e premir START(▶) para reproduzir.

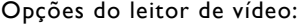

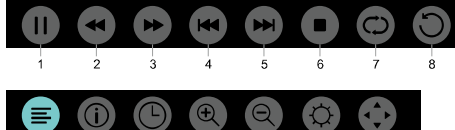

9 10 11 12 13 14 15 1. Reproduzir/Pausa: Reproduzir/pausar o vídeo.

2. FB: Prima esta tecla para recuar rapidamente, prima **START**(►) para reproduzir normalmente.

3. FF: Prima esta tecla para avançar rapidamente, prima START(►) para reproduzir normalmente.

4. Anterior: Reproduzir o vídeo anterior.

5. Seguinte: Reproduzir o vídeo seguinte.

6. Parar: Parar de reproduzir o vídeo e voltar ao menu anterior.

7. Repetir: Repetir a reprodução do vídeo: repeat1, repeat all, repeat none (repetir1, repetir tudo, não repetir).

8. Definir A-B: Definir o ponto A e o ponto B e pode ver o ciclo entre A e B.

9. Lista de reprodução: Exibir a lista de vídeo de reprodução.

10. Info: Exibe a informação do vídeo.

11. Escolher tempo: Selecionar o tempo a reproduzir do vídeo.

12. Ampliar: Aumentar a foto.

13. Reduzir: Reduzir a foto.

14. Rácio de aspeto: Ajustar a proporção:

zoom1, zoom2, Auto, 4:3, 16:9.

15. Mover vista: Se a imagem for maior que o ecrã, pode usar esta função para mover a imagem.

# TEXTO

As opções do menu Text (texto) são iguais a Photo (foto) Consulte as opcões de foto.

No menu multimédia, prima ◀/► para selecionar TEXTO e prima OK para aceder. Pode selecionar TEXTO na pasta de ficheiros e premir START(►) para reproduzir no controlo remoto.

1. Prima a tecla ◀/◀ para selecionar a última página.

2. Prima a tecla  $\blacktriangleright/ \rightarrow$  para selecionar a página seguinte.

# Informação de especificações

# Resoluções do ecrã

Formatos de computador: Resolução - taxa de refrescar:

 HD
 FHD

 720×400 70Hz
 640×480 60Hz

 640×480 60Hz
 800×600 60Hz

 800×600 60Hz
 1024×768 60Hz

 1024×768 60Hz
 1360×768 60Hz

 1360×768 60Hz
 1920×1080 60Hz

 Formatos de vídeo: Resolução - taxa de

### refrescar:

480i -60Hz 480p -60Hz 576i -50Hz 576p -50Hz 720p -50Hz, 60Hz 1080i -50Hz, 60Hz

# Multimédia

Dispositivo de armazenamento suportado: USB (são suportados apenas dispositivos de armazenamento USB em formato FAT ou FAT32)

Formatos de ficheiro multimédia compatíveis: Imagem: JPEG Áudio: MP3 Vídeo: MPEG 2/MPEG 4. H.264 .HEVC

# Potência de som

8W×2

# Resoluções do ecrã

32PHS4001 / 32PHT4001 /32PHS4012: 1366×768 42PFS4012 / 43PFS4001/ 43PFT4001/ 43PFS4012/ 49PFS4001/ 49PFT4001/ 50PFS4012: 1920×1080

# Sintonizador/Receção/Transmis

# são

Entrada da antena: 75 ohm coaxial (IEC75) Sistemas suportados: ATV: PAL, SECAM, NTSC DTV: DVB-T/C/T2

# Controlo remoto

Pilhas: 2×AAA

# Fonte de alimentação

Fonte de alimentação principal: 100-240V~, 50/60Hz Consumo energético em standby: ≤0,5 W Temperatura ambiente: 5- 40 °C Consumo elétrico: 32PHS4001 / 32PHT4001: 55W

32PHS40017 32PH14001: 55VV 32PHS4012: 65W 42PFS4012 / 43PFS4001 / 43PFT4001 / 43PFS4012 : 75W 49PFS4001/ 49PFT4001 : 110W 50PFS4012 : 108W

### Dimensões e pesos 32PHS4001 / 32PHT4001

Sem base Dimensões (L×A×P): 732×430×76(mm) Peso: 4,4Kg Com base Dimensões (L×A×P): 732×474×193(mm) Peso: 4,5Kg **32PHS4012** 

### 32PHS4012

Sem base Dimensões (L×A×P): 732×432×76(mm) Peso: 4,0Kg Com base Dimensões (L×A×P): 732×492×183(mm) Peso: 4,0Kg **42PFS4012** Sem base Dimensões (L×A×P): 947×553×78(mm)

Peso: 6,6Kg Com base Dimensões (L×A×P): 947×610×226(mm) Peso: 6,7Kg

### 43PFS4001/ 43PFT4001

Sem base Dimensões (L×A×P): 970×564×75(mm) Peso: 8,3Kg Com base Dimensões (L×A×P): 970×614×219(mm) Peso: 8,5Kg **43PF54012** 

### 432454012

Sem base Dimensões (L×A×P): 969×567×83(mm) Peso: 7,4Kg Com base Dimensões (L×A×P): 969×625×226(mm) Peso: 7,5Kg

### 49PFS4001/ 49PFT4001

Sem base

Dimensões (L×A×P): 1102×639×82(mm) Peso: 9,6Kg Com base Dimensões (L×A×P): 1102×696×258(mm) Peso: 10,0Kg

### 50PFS4012:

Sem base Dimensões (L×A×P): 1126×655×83(mm) Peso: 10,1Kg Com base

Dimensões (L×A×P): 1126×713×226(mm) Peso: 10,3Kg

# Software

# Atualização do software

Pode ser necessário atualizar o software da TV. Precisa de um computador e um dispositivo de memória USB para carregar o software para a TV. Utilize um dispositivo de memória USB com 256MB de espaço livre. Certifique-se de que a proteção contra escrita está desligada.

# 1. Inicie a atualização na TV.

Para iniciar a atualização do software....

Prima **MENU**, selecione SETTING e prima a tecla **OK**. Selecione Atualizar software (USB), prima **OK** para começar a atualizar o software.

Identificar a TV. Insira o dispositivo de memória USB numa das ligações USB da TV. É escrito um ficheiro de identificação no dispositivo de memória USB.

Transferir o software da TV.

Insira o dispositivo de memória USB no computador:

No dispositivo de memória USB, selecione localizar ficheiro e procure cuidadosamente. Veja o nome do software como:

| ,         |                        |
|-----------|------------------------|
| Modelo:   | Nome do software       |
| 32PHS4001 | MSD3463_S_SN51_50.bin  |
| 32PHS4012 | MSD3463_S.bin          |
| 32PHT4001 | MSD3463 _SN51_50.bin   |
| 42PFS4012 | MSD3463_S_SN51_63.bin  |
| 43PFS4001 | MSD3463_S_AS358_70.bin |
| 43PFT4001 | MSD3463_AS358_70.bin   |
| 43PFS4012 | MSD3463_S_SN51_68.bin  |
| 49PFS4001 | MSD3463_AS358_35.bin   |
| 49PFT4001 | MSD3463_AS358_35.bin   |
| 50PFS4012 | MSD3463_S_AS358_60.bin |
|           |                        |

Após transferir esses ficheiros, copie para o dispositivo de memória USB. Não coloque o ficheiro numa pasta.

• Ligue o dispositivo de memória USB à TV.

• Prima a tecla **MENU** para exibir o menu principal, selecione SETTING e prima **OK** para aceder.

• Selecione Atualizar software (USB), prima a tecla **OK** e selecione SIM. A TV começa a atualizar o software automaticamente.

• Quando o processo de atualização está concluído a 100%, a TV vai automaticamente reiniciar.

Atualizar o software da TV

27

A atualização começa automaticamente. ATV desliga-se durante alguns minutos e volta a ligarse - aguarde.

### Aviso:

• Não utilize o controlo remoto.

• Não remova o dispositivo de memória USB da TV.

• Mantenha a alimentação estável durante a atualização do software; se desligar repentinamente, irá danificar a TV.

# Software de código aberto

Esta televisão contém software Open source. A TP Vision Europe B.V. oferece-se para entregar, sob pedido, uma cópia do código fonte correspondente completo para os pacotes de software open source com direitos de autor utilizados neste produto, para os quais esta oferta é solicitada pelas respetivas licenças.

Esta oferta é válida durante três anos após a aquisição do produto para qualquer pessoa que tenha esta informação. Para obter o código fonte, escreva em inglês para este endereço de email

open.source@tpvision.com.

# Declaração de licença de código aberto

Aceitação e textos da licença para qualquer software Open source utilizado nesta TV Philips.

Isto é um documento a descrever a distribuição do código fonte utilizado na TV Philips, que está sob a Licença de público geral GNU (a GPL) ou a Licença de público geral menor GNU (a LGPL) ou qualquer outra licença Open source. Pode encontrar as instruções para obter o código fonte para este software no manual do utilizador.

A PHILIPS NÃO FACULTA QUAISQUER GARANTIAS, QUER EXPRESSAS OU IMPLÍCITAS, INCLUINDO QUAISQUER GARANTIAS COMERCIAIS OU DE ADEQUACIDADE PARA UMA FINALIDADE ESPECÍFICA, EM RELAÇÃO A ESTE SOFTWARE. A Philips não oferece suporte para este software. O anterior não afeta as suas garantias nem direitos estatutários em relação a qualquer/quaisquer produto(s) Philips que tenha adquirido. Só se aplica a este código fonte disponibilizado.

Esta televisão contém software Open source. A TPVision Europe B.V. oferece-se para entregar, sob pedido, uma cópia do código fonte correspondente completo para os pacotes de software open source com direitos de autor utilizados neste produto, para os quais esta oferta é solicitada pelas respetivas licenças. Esta oferta é válida durante três anos após a aquisição do produto para qualquer pessoa que tenha esta informação. Para obter o código fonte, escreva em inglês para

Intellectual Property Dept. TP Vision Europe B.V. Prins Bernhardplein 200 1097 JB Amsterdam

# Resolução de problemas e suporte

# Problemas gerais

#### Não consigo ligar a televisão:

• Desligue o cabo elétrico da tomada elétrica. Aguarde um minuto antes de voltar a ligar.

• Verifique se o cabo elétrico está devidamente ligado.

# O controlo remoto não funciona devidamente:

• Verifique se as pilhas do controlo remoto estão inseridas corretamente, de acordo com a orientação +/-.

• Substitua as pilhas do controlo remoto se estiverem gastas ou fracas.

• Limpe o controlo remoto e a lente do sensor na televisão.

O menu da televisão está no idioma errado:

• Altere o menu da TV para o idioma que pretender.

#### Quando ligo/desligo a televisão ou coloco em standby, ouço um som de rangido do chassis da televisão:

• Não é necessária qualquer ação. O som de rangido deve-se à expansão e contração normal da televisão, enquanto esta aquece e arrefece. Não tem impacto no desempenho do aparelho.

# Problemas com canais

# • Nenhum canal digital encontrado durante a instalação:

 Consulte as especificações técnicas para garantir que a sua TV suporta DVB-T ou DVB-C no seu país.

• Certifique-se de que todos os cabos estão devidamente ligados.

# Os canais anteriormente instalados não aparecem na lista de canais:

•Verifique se tem selecionada a lista de canais correta.

# Problemas com a imagem

A televisão está ligada, mas não aparece imagem:

• Verifique se a antena está devidamente ligada à televisão.

• Verifique se o aparelho correto está selecionado como entrada de TV.

### Há som, mas não há imagem:

• Verifique se as definições de imagem estão devidamente configuradas.

Receção de televisão fraca a partir da ligação da antena:

• Verifique se a antena está devidamente ligada à televisão.

 As colunas, dispositivos de áudio sem ligação a terra, luzes néon, edifícios altos e outros objetos de grandes dimensões podem influenciar a qualidade da receção. Caso possível, tente melhorar a qualidade da receção ao alterar a direção da antena ou afastar os dispositivos da televisão.

• Se a receção em um canal específico for fraca, afine a sintonização deste canal.

Fraca qualidade de imagem dos dispositivos ligados:

• Verifique se os dispositivos estão devidamente ligados.

• Verifique se as definições de imagem estão devidamente configuradas.

A imagem não cabe no ecrã; é demasiado grande ou pequena:

• Experimente utilizar um formato de imagem diferente.

A posição da imagem está errada:

• Os sinais da imagem de alguns dispositivos podem não caber corretamente no ecrã.

Verifique a saída do sinal do dispositivo.

# Problemas de som

As imagens são exibidas, mas a qualidade do som é fraca:

• Verifique se os cabos estão devidamente ligados.

• Verifique se o volume não está na posição 0.

• Verifique se o som não está silenciado.

• Verifique se as definições de som estão devidamente configuradas.

As imagens são exibidas mas o som só sai de uma coluna:

• Verifique se o balanço do som está definido para o centro.

# Problemas de ligação HDMI

Existem problemas com os dispositivos HDMI:

• Tenha em atenção que o suporte HDCP (High-bandwidth Digital Content Protection, proteção de conteúdo digital de alta largura de banda) pode atrasar o tempo que uma televisão leva a exibir o conteúdo a partir de um dispositivo HDMI.

• Se a televisão não reconhecer o dispositivo HDMI e não for exibida qualquer imagem, tente alterar a entrada do sinal para outro dispositivo antes de voltar a ligar.

• Se houver interrupções de som intermitentes, verifique se as definições de saída do dispositivo HDMI estão corretas.

# Problemas de ligação ao computador

O ecrã de computador na televisão não é estável:

• Verifique se o seu computador utiliza a resolução suportada e a taxa de refrescar.

• Defina o formato da imagem da televisão para exibir escala.

# Contacte-nos

ICaso não consiga resolver o seu problema, consulte as FAQ para este modelo em www.philips.com/support.

Se o problema continuar por resolver, contacte o seu Centro de serviço ao cliente Philips local.

# Aviso

Não tente reparar a televisão você mesmo. Isto pode provocar ferimentos graves, danos irreparáveis à sua televisão ou anular a garantia.

### Nota:

Anote o modelo e o número de série da sua televisão antes de contactar o Centro de serviço ao cliente Philips. Esses números estão impressos na traseira/base da televisão e na embalagem.

# Termo de uso, copyrights e licenças

# Termo de uso

2017© TP Vision Europe B.V. Todos os direitos reservados. As especificações estão sujeitas a alterações sem aviso prévio. As marcas registadas são propriedade da Koninklijke Philips N.V ou dos seus respetivos proprietários. TP Vision Europe B.V. reserva o direito de alterar os produtos a qualquer momento sem ser obrigada a ajustar respetivamente as entregas anteriores.

O material deste manual é tido como adequado para o uso a que o sistema se destina. Se o produto ou os seus módulos individuais ou procedimentos forem utilizados para fins diferentes daqueles especificados, deve ser obtida a confirmação da sua validade e sustentabilidade. A TP Vision Europe B.V. garante que o próprio material não infringe quaisquer patentes dos Estados Unidos da América. Não está expressa ou implícita qualquer outra garantia.

A TP Vision Europe B.V. não pode ser responsabilizada por quaisquer erros no conteúdo deste documento ou quaisquer problemas que surjam como resultado do conteúdo deste documento. Os erros reportados à Philips serão adaptados e publicados no sítio Web de suporte da Philips assim que possível.

| Copyrights e licenças |                    |  |
|-----------------------|--------------------|--|
| HDMI:                 |                    |  |
| MHL:                  | <b>×MHL</b> .      |  |
| Dolby:                | <b>DOLBY</b> AUDIO |  |

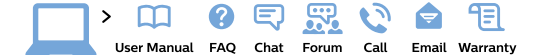

#### www.philips.com/support

**България** Грижа за клиента **02 4916 273** (Национапен номер)

België/Belgique Klantenservice/ Service Consommateurs 02 700 72 62 (0.15€/min.)

Bosna i Hercegovina Potpora potrošačima 033 941 251 (Lokalni poziv)

Republika Srbija Potpora potrošačima 011 321 6840 (Lokalni poziv)

Česká republika Zákaznická podpora 228 880 895 (Mistni tarif)

Danmark Kundeservice 3525 8314

Deutschland Kundendienst 069 66 80 10 10 (Zum Festnetztarif ihres Anbieters)

Ελλάδα Τμήμα καταναλωτών 2111983028 (Διεθνής κλήση)

Eesti Klienditugi 668 30 61 (Kohalikud kõned)

España Atencíon al consumidor 913 496 582 (0,10€ + 0,08€/min.)

#### France

Service Consommateurs 01 57 32 40 50 (coût d'un appel local sauf surcoût éventuel selon opérateur réseau)

Hrvatska Potpora potrošačima 01 777 66 01 (Lokalni poziv)

Indonesia Consumer Care 0800 133 3000

Ireland Consumer Care 015 24 54 45 (National Call)

Italia Servizio Consumatori 0245 28 70 14 (Chiamata nazionale)

Қазақстан Республикасы байланыс орталығы 810 800 2000 00 04 (стационарлық нөмірлерден Қазақстан Республикасы бойынша қоқырау шалу тегін)

Latvija Klientu atbalsts 6616 32 63 (Vietěiais tarifs)

Lietuva Klientų palaikymo tarnyba 8 521 402 93 (Vietinais tarifais)

Luxembourg Service Consommateurs 2487 11 00 (Appel nat./Nationale Ruf)

Magyarország Ügyfélszolgálat (061) 700 81 51 (Belföldi hívás) Malaysia Consumer Care 1800 220 180

Nederland Klantenservice 0900 202 08 71 (1€/gesprek)

Norge Forbrukerstøtte 22 97 19 14

Österreich Kundendienst 0150 284 21 40 (0,05€/Min.)

Республика Беларусь Контакт Центр 8 10 (800) 2000 00 04 (бесплатный звонок по Республике Беларусь со стационарных номеров)

Российская Федерация Контакт Центр 8 (800) 220 00 04 (бесплатный звонок по России)

Polska Wsparcie Klienta 22 397 15 04 (Połączenie lokalne)

Portugal Assistência a clientes 800 780 068 (0,03€/min. – Móvel 0,28€/min.)

România Serviciul Clienți 031 630 00 42 (Tarif local)

Schweiz/Suisse/Svizzera Kundendienst/ Service Consommateurs/Servizio Consumatori 0848 000 291 (0.04 CHF/Min) Slovenija Skrb za potrošnike 01 88 88 312 (Lokalni klic)

Slovensko Zákaznícka podpora 02 332 154 93 (vnútroštátny hovor)

Suomi Finland Kuluttajapalvelu 09 88 62 50 40

Sverige Kundtjänst 08 57 92 90 96

Türkiye Tüketici Hizmetleri 0 850 222 44 66

Україна Служба підтримки споживачів 0-800-500-480 (дзвінки зі стаціонарних телефонів безкоштовні)

United Kingdom Consumer Care 020 79 49 03 19 (5p/min BT landline)

#### Argentina Consumer Care 0800 444 77 49 - Buenos Aires 0810 444 7782

Brasil Suporte ao Consumidor 0800 701 02 45 - São Paulo 29 38 02 45

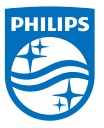

All registered and unregistered trademarks are property of their respective owners. Specifications are subject to change without notice. Philips and the Philips' shield emblem are trademarks of Koninklijke Philips NV. and are used under license from Koninklijke Philips NV. 2017  $\otimes$  TP Vision Europe B.V. All rights reserved. philips com